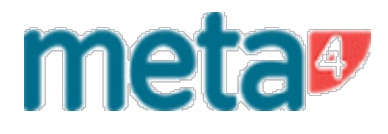

# Manual do Usuário

### Gestão de Ajustes da Folha de Pagamento

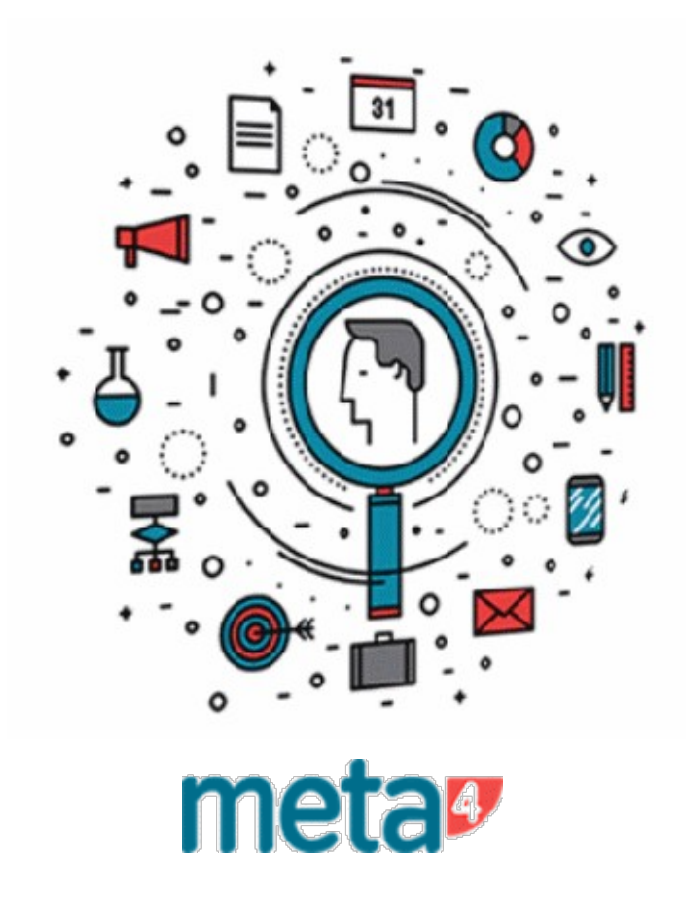

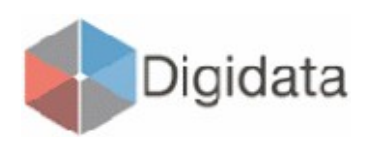

Manual versão RHs

Funcionalidades abordadas

• Gestão de Aprovação da Folha de Pagamento

COPYRIGHT © 2021 Meta4, S.A. All rights reserved.

Meta4 PeopleNet ©

Quaisquer outras marcas comerciais ou marcas registradas são de propriedade de seus respectivos proprietários.

IMPORTANTE: este manual está protegido por direitos de propriedade intelectual e industrial e tratados internacionais.

O uso permitido destes manuais está limitado ao uso em conexão com o produto, e qualquer uso não autorizado sofrerá as sanções legais. Não copie, modifique, reproduza nem distribua sem a permissão do proprietário.

Data da última publicação: Março 2021

### Sumário

| 1    | Menu de Gestão de Aprovação da Folha de Pagamento                                 | 4     |
|------|-----------------------------------------------------------------------------------|-------|
| 2    | Gestão de Aprovação da Folha de Pagamento                                         | 5     |
| 2.1  | Tela – Tela de Apresentação                                                       | 5     |
| 2.2  | Tela – Preenchendo as Datas                                                       | 6     |
| 2.3  | Tela – Preenchendo o Órgão a ser Aprovado                                         | 6     |
| 2.4  | Confirmando as Informações da Tela Inicial                                        | 7     |
| 2.5  | Erro – Data Expirada                                                              | 7     |
| 2.6  | Erro – Folha já avaliada                                                          | 7     |
| 2.7  | Tela – Efetivar a Aprovação da Folha                                              | 8     |
| 2.8  | Erro – Aprovação da Folha sem ID Person vinculada ao usuário                      | 9     |
| 2.9  | Tela – Aprovando a Folha                                                          | 10    |
| 2.10 | Tela – Aprovando a Folha com Ajustes                                              | 10    |
| 2.11 | – Confirmando as Informações                                                      | 11    |
| 2.12 | Tela – Anexando Documentos de Comprovação e Visualizando Resumo das Telas Anterio | res12 |
| 2.13 | Tela – Documento Anexado                                                          | 13    |
| 2.14 | Detalhe – Texto de ajustes com ressalvas                                          | 13    |
| 2.15 | Confirmação – Finalizando a aprovação da folha                                    | 14    |

#### 1 Menu de Gestão de Aprovação da Folha de Pagamento

Gestão de Aprovação da Folha de Pagamento

Gestão de Aprovação da Folha de Pagamento

Neste menu é possível acessar as funcionalidades relacionadas à Gestão de Aprovação da Folha de Pagamento, para o módulo de Aprovação de Folha de Pagamento.

O item de menu "Gestão de Aprovação de Folha de Pagamento" permitirá acesso à folha de pagamento disponibilizada para conferência do órgão.

#### 2 Gestão de Aprovação da Folha de Pagamento

#### 2.1 Tela – Tela de Apresentação

🝠 DCRH - Gestão de aprovação da folha de pagamento - GOVPR

| são damm        | lover III                                              |                 |                                       |
|-----------------|--------------------------------------------------------|-----------------|---------------------------------------|
|                 |                                                        |                 |                                       |
| agamento        |                                                        |                 |                                       |
| 0               | Data fim                                               | Data Crédito    |                                       |
|                 |                                                        |                 |                                       |
|                 |                                                        |                 | C                                     |
| ovação          |                                                        |                 |                                       |
| e de conferênci |                                                        |                 |                                       |
| s de contenent  |                                                        | Contract of the |                                       |
| Pooumo de       | e Vantagens   Resumo                                   | o de Descontos  |                                       |
| 3               | sao darmm.<br>Igamento<br>D<br>Vação<br>S de conferênc | sao darmmrygggg | sao administrativada para de Decembra |

Nesta tela devem ser informadas as datas referentes ao pagamento da folha (e revisão) e o órgão responsável. Serão carregados na tela os registros que já foram configurados para obter aprovação da folha.

×

#### 2.2 Tela – Preenchendo as Datas

🐓 DCRH - Gestão de aprovação da folha de pagamento - GOVPR

| Data de Pagamento          | 27/12/   | 2020    | 004        | DGTECD-Folk  | na Efetivos - Dezer | mbro 2020  |
|----------------------------|----------|---------|------------|--------------|---------------------|------------|
| Data de Revisão            | 27/12/   | 2020    | 004        | DGTECD-Folk  | na Efetivos - Dezer | mbro 2020  |
| Tipo do pagam              | ento 1   | N       | densal Efe | etivos       |                     |            |
| Data início 🛛 (            | )1/12/20 | 120 0   | )ata fim   | 31/12/2020   | Data Crédito        | 23/12/2020 |
| Órgão                      |          |         |            |              |                     |            |
| Limite para aprovaç        | ão 📃     |         |            |              |                     | 1          |
| Links para relatórios de ( | conferên | cia     |            |              |                     |            |
| F                          | Resumo   | de Vant | tagens     | Resumo de De | scontos             |            |

Podemos observar o preenchimento das datas juntamente com a relação do tipo de pagamento.

#### 2.3 Tela – Preenchendo o Órgão a ser Aprovado

| Data de Pagamento          | 27/12/2020   | 004         | DGTECD-Folh | a Efetivos - Dezembro 2021 | D    |
|----------------------------|--------------|-------------|-------------|----------------------------|------|
| Data de Revisão            | 27/12/2020   | 004         | DGTECD-Folh | a Efetivos - Dezembro 2020 | D    |
| Tipo do pagam              | ento 1       | vlensal Efe | etivos      |                            |      |
| Data início 🛛 🛛            | 1/12/2020    | )ata fim    | 31/12/2020  | Data Crédito 23/12/2       | 2020 |
| Órgão ADAPAR               | AGENCIA      | DE DEFE:    | SA AGROPECU | ARIA DO PARANA             | (    |
| Limite para aprovaçã       | ão 01/04/202 | 1 15:00:0   | 0           |                            | 7.4  |
| Links para relatórios de c | conferência  |             |             |                            |      |
|                            |              |             | 20 V/20     |                            |      |

Com o preenchimento do campo "Órgão", é possível visualizar também a última data cadastrada como limite para aprovação do órgão, de acordo com as datas de pagamento e revisão informadas.

×

#### 2.4 Confirmando as Informações da Tela Inicial

| Data de Paga      | <b>mento</b> 27/12/202<br>nação | 20 004        | DGTECD-Folha Efe       | tivos - Dezemb | un 2020 |
|-------------------|---------------------------------|---------------|------------------------|----------------|---------|
| Ti                | -                               |               |                        |                |         |
| Da (              |                                 | na as informa | ções?                  |                |         |
| Orgão<br>Limite p |                                 |               | Aceita                 | ar Ca          | ncelar  |
| Links para relató | rios de conferência             |               |                        | - 24           |         |
|                   | <b>D</b>                        | Venterer      | Designed also Designed |                |         |

Após conferir as informações inseridas e clicando em "Iniciar processo de aprovação da folha" a tela de confirmação acima é apresentada.

#### 2.5 Erro – Data Expirada

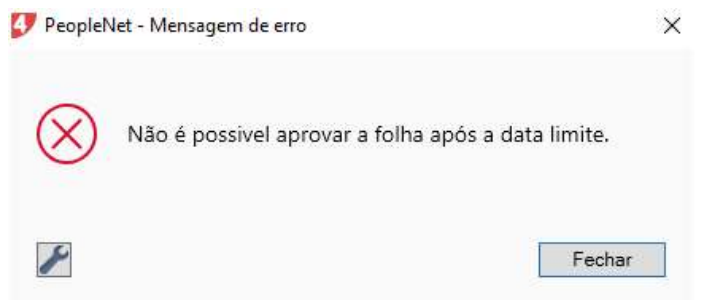

Não é possível fazer a avaliação de uma folha se a data atual for maior que a data limite de aprovação cadastrada.

#### 2.6 Erro – Folha já avaliada

| Meta4Mind - Mensagem de erro             | ×       |
|------------------------------------------|---------|
| A folha para este órgão já foi avaliada. |         |
| Detalhes >>                              | Aceitar |

Não é possível fazer a avaliação de uma folha já avaliada.

#### 2.7 Tela – Efetivar a Aprovação da Folha

🐓 DCRH - Gestão de aprovação da folha de pagamento - GOVPR

| Data de l                                     | Pagamento                                        | 27/12/2020                                | 004                                        | DGTECD-Folha Efetivos - Dezembro 2020                              |
|-----------------------------------------------|--------------------------------------------------|-------------------------------------------|--------------------------------------------|--------------------------------------------------------------------|
| Data d                                        | le Revisão                                       | 27/12/2020                                | 004                                        | DGTECD-Folha Efetivos - Dezembro 2020                              |
| Tip                                           | o do pagam                                       | ento 1                                    | /lensal El                                 | fetivos                                                            |
| Dat                                           | ta início 🛛 🕻                                    | 1/12/2020                                 | )ata fim                                   | 31/12/2020 Data Crédito 23/12/2020                                 |
| Órgão 🛕                                       | DAPAR                                            | AGENCIA                                   | DE DEFE                                    | ESA AGROPECHARIA DO PARANA                                         |
| Limite na                                     | ara anrovaci                                     | an 01/04/202                              | 1.15-00-0                                  | 00                                                                 |
| Links para                                    | relatórios de c                                  | conferência<br>Resumo de Vanf             | tagens                                     | Resumo de Descontos                                                |
| Links para                                    | relatórios de (                                  | conferência<br>Resumo de Van              | Iniciar p<br>aprovaç                       | Resumo de Descontos<br>processo de<br>;ão da folha                 |
| Links para<br>Aprovaçã                        | relatórios de o<br>F<br>o da folha               | conferência<br>Resumo de Vant             | Iniciar p<br>aprovaç                       | Resumo de Descontos<br>processo de<br>ção da folha                 |
| Links para<br>Aprovação                       | relatórios de c<br>F<br>o da folha<br>o Aprovada | conferência<br>Resumo de Vant             | tagens<br>Iniciar p<br>aprovaç<br>m Ajusto | Resumo de Descontos<br>processo de<br>ção da folha<br>es Continuar |
| Links para<br>Aprovação                       | relatórios de o<br>F<br>o da folha<br>o Aprovada | conferência<br>Resumo de Van<br>Folha con | tagens<br>Iniciar p<br>aprovaç<br>m Ajuste | Resumo de Descontos<br>processo de<br>ção da folha<br>es Continuar |
| Links para<br>Aprovação<br>Folha<br>Ressalvas | relatórios de e<br>F<br>o da folha<br>a Aprovada | conferência<br>Resumo de Van<br>Folha con | tagens<br>Iniciar p<br>aprovaç<br>m Ajuste | Resumo de Descontos<br>processo de<br>ção da folha<br>es Continuar |
| Links para<br>Aprovação<br>Folha<br>Ressalvas | relatórios de e<br>F<br>o da folha<br>a Aprovada | conferência<br>Resumo de Van<br>Folha con | tagens<br>Iniciar p<br>aprovaç             | Resumo de Descontos<br>processo de<br>ção da folha<br>es Continuar |
| Links para<br>Aprovação                       | relatórios de e<br>F<br>o da folha<br>a Aprovada | conferência<br>Resumo de Van<br>Folha con | tagens<br>Iniciar p<br>aprovaç             | Resumo de Descontos<br>processo de<br>ção da folha<br>es Continuar |

Após confirmação dos dados, serão apresentados os novos campos para dar prosseguimento ao processo de aprovação da folha. Estes campos definirão se a folha será aprovada com ou sem ajustes, bem como a liberação do campo para o usuário relatar o motivo ("Ressalvas"), caso a avaliação da folha tenha sido aprovada com ajustes.

X

|                     | 27/12/2020                                  | 004                      | DGTECD-Folh  | a Efetivos - Dezer   | mbro 2020  |
|---------------------|---------------------------------------------|--------------------------|--------------|----------------------|------------|
| Data de Revisão     | 27/12/2020                                  | 004                      | DGTECD-Folh  | a Efetivos - Dezer   | mbro 2020  |
| Tipo do pagam       | ento 1 M                                    | ensal Efe                | etivos       |                      |            |
| Data início 🛛 (     | 01/12/2020 Da                               | ata fim                  | 31/12/2020   | Data Crédito         | 23/12/2020 |
| 0 m PeopleNet -     | Mensagem de e                               | erro                     |              |                      | ×          |
| Limi                |                                             |                          |              |                      |            |
| Link $(X)$ De       | eve haver um                                | ID Per                   | son atribuid | o ao usuário p       | oara       |
|                     | eve haver um<br>alizar a aprov              | ID Per<br>ação           | son atribuid | o ao usuário p       | oara       |
| Links (X) De<br>res | eve haver um<br>alizar a aprov              | ID Per<br>ação           | son atribuid | o ao usuário p<br>Fe | oara       |
| Aprc                | eve haver um<br>alizar a aprov<br>Folha com | ID Per<br>ação<br>Ajuste | son atribuid | o ao usuário p<br>Fe | oara       |

Para aprovação da folha de pagamento, é obrigatório que o utilizador do sistema esteja vinculado a um ID Person (sua chave de acesso deve estar vinculada ao seu cadastro de pessoa na aplicação). Caso o utilizador do sistema não possua um ID vinculado, a mensagem acima é apresentada ao clicar no botão "Continuar".

Caso a tela de erro seja apresentada, o utilizador deverá entrar em contato com o responsável pelo cadastro/alteração de usuários no sistema, para que o vínculo seja realizado e possa utilizar normalmente a funcionalidade.

#### 2.9 Tela – Aprovando a Folha

| 🛛 Folha Aprovada 🛛 Folha com Ajustes                                                                                                    | Continuar                                                                                                    |
|----------------------------------------------------------------------------------------------------|----------------------------------------------------------------------------------------------------|
| Ressalvas                                                                                                    |                                                                                                    |
| Em 01/03/2021 às 16:14 horas, eu WATFA<br>que conferi as informações referentes a manutençã<br>BHPABANA Meta4 de 27/12/2020 do árrião ADA | l, id 115, usuário GIOVANI_DGD, atesto<br>ão e cálculo da folha de pagamento do sistema<br>PAB e considero correta |

Ao aprovar a folha selecionando a opção "Folha Aprovada", automaticamente será apresentado, no campo "Ressalvas", o texto com as informações sobre a aprovação.

| Aprovação da folha   Folha Aprovada   Folha com Ajustes |    |
|---------------------------------------------------------|----|
| Aprovação da folha                                      | ar |
| Toma Aprovada Virona Com Alustes Commun                 |    |
| December                                                |    |

Caso a opção selecionada seja "Folha com Ajustes", o campo "Ressalvas" será habilitado para que o utilizador descreva os motivos da opção selecionada.

Ao clicar no botão "Continuar", sem adicionar algum texto no campo "Ressalvas", uma mensagem de aviso será mostrada, informando a necessidade do preenchimento.

#### 2.10 Tela – Aprovando a Folha com Ajustes

| 2.11 | – Confirmar<br>Informação | ido as Informações       |         |          |
|------|---------------------------|--------------------------|---------|----------|
|      | ()                        | Confirma as informações? |         |          |
|      |                           |                          | Aceitar | Cancelar |

Ao prosseguir clicando em "Continuar", preenchendo o campo "Ressalvas", mais uma tela de confirmação será apresentada a fim de certificar as informações inseridas.

## 2.12 Tela – Anexando Documentos de Comprovação e Visualizando Resumo das Telas Anteriores

| <b>UX 5</b> 7 7 11                                                                                  |                                                                   | K < > >    |     | (0/0) | Inexistente |
|----------------------------------------------------------------------------------------------------|-------------------------------------------------------------------|------------|-----|-------|-------------|
| Nome do documento                                                                                   |                                                                   |            |     |       |             |
| Descrição do Documento                                                                              |                                                                   |            |     | ^     |             |
| Caminho                                                                                             |                                                                   |            |     |       |             |
| nalizar aprovação                                                                                   |                                                                   |            |     |       |             |
| nalizar aprovação<br>Úrgão                                                                          | ADAPAR                                                            | Aprovado   | Sim |       | ~           |
| nalizar aprovação<br>Úrgão<br>Data de Pagamento                                                     | ADAPAR<br>27/12/2020 004                                          | Aprovado ( | Sim |       | <u>_</u>    |
| nalizar aprovação<br>Úrgão<br>Data de Pagamento<br>Data de Imputação                                | ADAPAR<br>27/12/2020 004<br>27/12/2020 004                        | Aprovado [ | Sim |       | ~           |
| nalizar aprovação<br>Órgão<br>Data de Pagamento<br>Data de Imputação<br>ata de conferência da folha | ADAPAR<br>27/12/2020 004<br>27/12/2020 004<br>01/03/2021 16:20:18 | Aprovado [ | Sim |       | ~           |

Na terceira e última tela, um resumo das duas telas anteriores pode será apresentado, permitindo ao utilizador anexar documentos referentes à aprovação.

#### 2.13 Tela – Documento Anexado

| 2 🗅 🗙 🔶 🛆 🕮 👖                                                                                          | HX X I                                             | þ¢                     | K < > 2        | 8        | (1/1) | 🗋 Novo   |
|----------------------------------------------------------------------------------------------------|----------------------------------------------------|------------------------|----------------|----------|-------|----------|
| Nome do documento                                                                                      | documento_se                                       | ap_folha               | 8              |          |       |          |
| Descrição do Documento                                                                                 | Documento au                                       | xiliar de a            | ~              |          |       |          |
| Caminho                                                                                                | C:\Users\user\                                     | Desktop                | ∖seap folha ar | arov.txt |       |          |
| inalizar aprovação                                                                                     |                                                    |                        |                |          |       |          |
| Finalizar aprovação<br>Órgão                                                                           | ADAPAR                                             |                        | Aprovado       | Sim      |       | <b>_</b> |
| Finalizar aprovação<br>Órgão<br>Data de Pagamento                                                      | ADAPAR<br>27/12/2020                               | 004                    | Aprovado       | Sim      |       | ~        |
| Finalizar aprovação<br>Órgão<br>Data de Pagamento<br>Data de Imputação                                 | ADAPAR<br>27/12/2020<br>27/12/2020                 | 004                    | Aprovado       | Sim      |       | ~        |
| Finalizar aprovação<br>Órgão<br>Data de Pagamento<br>Data de Imputação<br>Data de conferência da folha | ADAPAR<br>27/12/2020<br>27/12/2020<br>01/03/2021 1 | 004<br>004<br>16:20:18 | Aprovado       | Sim      |       | ~        |

Na tela de exemplo acima, um documento foi anexado como parte da aprovação da folha. No caso de folha aprovada, o texto será mostrado como o acima, complementando com "e considero correta".

#### 2.14 Detalhe – Texto de ajustes com ressalvas

Caso a folha esteja passando pela aprovação com ajustes, o texto será complementado com "e detalho as seguintes ressalvas:", além do conteúdo informado na tela anterior.

| Denis - Gestab de aprovação                                                                                  | da folha de p                                      | pagame                 | nto - GOVPR                |         | 5     | - 🗆 X       |
|----------------------------------------------------------------------------------------------------|----------------------------------------------------|------------------------|----------------------------|---------|-------|-------------|
| DX + Y TI                                                                                                    | 1                                                  | þþ                     | $ \langle \rangle \rangle$ | 1       | (0/0) | lnexistente |
| Nome do documento                                                                                            |                                                    |                        |                            |         |       | ]           |
| Descrição do Documento                                                                                       |                                                    |                        |                            |         | ^     |             |
| Carrinha                                                                                                    |                                                    |                        |                            |         | ×     |             |
|                                                                                                    |                                                    |                        |                            |         |       |             |
| inalizar aprovação                                                                                           | 405040                                             |                        | Anrouada                   | 1 T. T. |       |             |
| inalizar aprovação<br>Órgão                                                                                  | AGEPAR                                             |                        | Aprovado                   | Não     |       |             |
| inalizar aprovação<br>Órgão<br>Data de Pagamento                                                             | AGEPAR<br>27/12/2020                               | 004                    | Aprovado                   | Não     |       | <u>.</u>    |
| <b>inalizar aprovação</b><br>Órgão<br>Data de Pagamento<br>Data de Imputação                                 | AGEPAR<br>27/12/2020<br>27/12/2020                 | 004                    | Aprovado                   | Não     |       | ~           |
| <b>inalizar aprovação</b><br>Órgão<br>Data de Pagamento<br>Data de Imputação<br>Data de conferência da folha | AGEPAR<br>27/12/2020<br>27/12/2020<br>01/03/2021 1 | 004<br>004<br>17:11:14 | Aprovado                   | Não     |       |             |

A data de conferência da folha fica registrada em Finalizar aprovação.

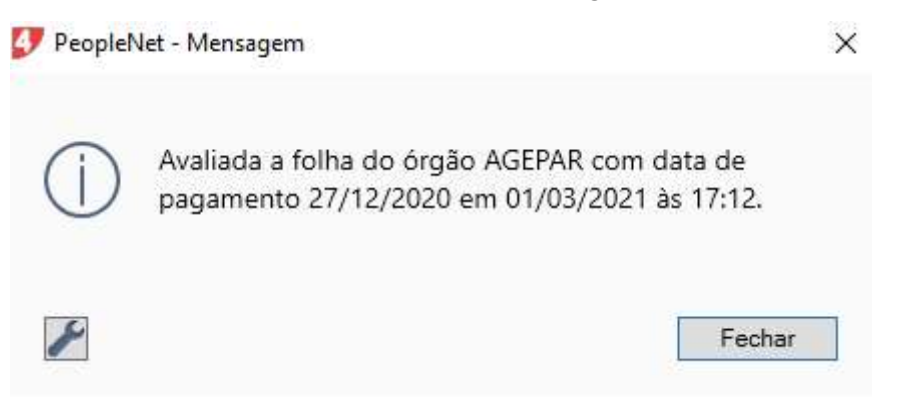

Ao finalizar a aprovação, clicando no botão "Finalizar Aprovação", a mensagem de aceite é mostrada informando que a folha do órgão foi conferida na data em questão.